# FirepowerでURLをブロックするための SecureX脅威応答フィードの設定

## 内容

概要 背景説明 前提条件 要件 使用するコンポーネント 設定 SecureX脅威応答フィードの作成 Threat Response Feedを使用するためのFMC Threat Intelligence Directorの設定 確認 トラブルシュート 関連情報

## 概要

このドキュメントでは、Firepowerで使用される脅威応答調査中に検出されたURLおよびIPから脅威インテリジェンスを作成する方法について説明します。

## 背景説明

Cisco Threat Responseは、複数のモジュールからの情報を利用して、環境全体で脅威を調査でき る強力なツールです。各モジュールは、Firepower、セキュアエンドポイント、Umbrella、その他 のサードパーティベンダーなどのセキュリティ製品によって生成された情報を提供します。これ らの調査は、システムに脅威が存在するかどうかを明らかにするだけでなく、重要な脅威インテ リジェンスを生成するのに役立ちます。脅威インテリジェンスは、セキュリティ製品に戻され、 環境内のセキュリティを強化することができます。

SecureX Threat Responseで使用される重要な用語は次のとおりです。

- Indicatorは、ANDおよびOR演算子に論理的に関連する観測可能な変数の集合です。 複数の 観測可能を組み合わせた複雑な指標があり、また一つの観測可能のみで構成された単純な指 標もあります。
- Observableは、IP、ドメイン、URL、またはsha256である変数です。
- **判定**はユーザによって作成され、特定の期間の処分に監視可能なものをリンクするために使 用されます。
- フィードは、SecureX Threat Responseの調査によって生成された脅威インテリジェンスを、ファイアウォールなどの他のセキュリティ製品や、FirepowerやESAなどの電子メールコンテンツフィルタと共有するために作成されます。

## 前提条件

#### 要件

次の項目に関する知識があることが推奨されます。

- SecureX CTR(Cisco Threat Response)
- Firepower TID(Threat Intelligence Director)。
- Firepowerアクセスコントロールポリシーの設定。

このドキュメントでは、Firepower TIDを使用して、SecureX Threat Responseで生成される脅威 インテリジェンスを適用します。FMCバージョン7.3と同様に、FMC環境でTIDを使用するための 要件は次のとおりです。

- •バージョン 6.2.2 以降.
- •15 GB以上のメモリで構成されます。
- REST APIアクセスを有効にして設定します。『Cisco Secure Firewall Management Center Administration Guide』の「Enable REST API Access」を参照してください。
- デバイスがバージョン6.2.2以降である場合、FTDを脅威インテリジェンスディレクタ要素として使用できます。

注:このドキュメントでは、Threat Intelligence Directorがシステム上ですでにアクティブで あると見なしています。TIDの初期設定とトラブルシューティングの詳細については、「関 連情報」セクションのリンクを参照してください。

#### 使用するコンポーネント

このドキュメントの情報は、次のソフトウェアとハードウェアのバージョンに基づいています。

- SecureX Cisco Threat Responseダッシュボード
- FMC(Firewall Management Center)バージョン7.3
- FTD(Firewall Threat Response)バージョン7.2

このドキュメントの情報は、特定のラボ環境にあるデバイスに基づいて作成されました。このド キュメントで使用するすべてのデバイスは、初期(デフォルト)設定の状態から起動しています 。本稼働中のネットワークでは、各コマンドによって起こる可能性がある影響を十分確認してく ださい。

### 設定

#### SecureX脅威応答フィードの作成

SecureX Threat Responseを使用すると、監視可能な情報を入力として、環境内の調査を開始で きます。Threat Response Engineは、モジュールに対してクエリを実行し、オブザーブに関連す るアクティビティを検索します。Investigationは、モジュールで検出された一致を返します。こ の情報には、IP、ドメイン、URLの電子メールまたはファイルが含まれます。次の手順では、他 のセキュリティ製品で情報を消費するフィードを作成します。

**ステップ1** SecureXダッシュボードにログインし、Threat Response Moduleの[Launch] ボタンを クリックします。新しいウィンドウで[Threat Response]ページが開きます。

| Applications & Integrations |                            |  |  |  |  |  |
|-----------------------------|----------------------------|--|--|--|--|--|
| $\sim$ Appl                 | ications                   |  |  |  |  |  |
|                             | Threat Response            |  |  |  |  |  |
|                             | Security Services Exchange |  |  |  |  |  |

**ステップ2** [Threat Response (脅威対応)]ページで、[Intelligence (インテリジェンス)] > [Indicators (インジケータ)]をクリックし、[Source (送信元)]ドロップダウンリストを [Public (パブリック)]から[Private (プライベート)]に変更します。これにより、[インジケータ の作成]リンクをクリックできるようになります。インジケータ作成ウィザード内で、インジケー タのタイトルと説明を選択したら、[URLウォッチリスト(URL Watchlist)]チェックボックスをオン にします。この時点でインジケータを保存できます。それ以上の情報は必要ありませんが、残り の使用可能なオプションを設定することもできます。

| 🔆 SecureX   Threat Resp           | OONSE Investigate Snapshots Incidents Intelligence                                                             |                      |
|-----------------------------------|----------------------------------------------------------------------------------------------------|----------------------|
| Intelligence / Private Indicators |                                                                                                    |                      |
| Judgements                        | Indicators                                                                                                    |                      |
| Indicators                        | Indicators describe a pattern of behavior or a set of conditions which indicate malicious behavior. Learn Mo   | ore 🖸                |
| Sightings                         | Create Indicator                                                                                               |                      |
| Feeds                             | Threat-Inteliggence-URLs  X Source: Private ~                                                                  |                      |
|                                   | Indicator +                                                                                                    | Modified +           |
|                                   | Threat-Inteliggence-URLs Indicator containing URLs we wish to block Indicator containing URLs we wish to block | 2023-01-30T22:47:21. |
|                                   |                                                                                                    |                      |

ステップ3 [Investigate] タブに移動し、調査するオブザーブを調査ボックスに貼り付けます。デモ 目的で偽のURL https://malicious-fake-domain.com この設定例で使用されています。[Investigate] をクリ ックし、調査が終了するまで待ちます。予想通り、ダミーURLの配置は不明です。下矢印を右ク リックしてコンテキストメニューを展開し、Create Judgmentをクリックします。

| Investigate to learn more.     | Details Three                               |
|--------------------------------|---------------------------------------------|
| Investigate in Threat Response | > 1 TAPGET                                  |
| Create Judgement               | Create a new Judgement for this observable. |
| Jesutorr TG                    | + 2 INVESTIGATEL                            |

**ステップ4** [Link Indicators] をクリックし、ステップ2のインジケータを選択します。 [disposition]で[Malicious] を選択し、必要に応じて[Expiration day]を選択します。最後に、 [Create] ボタンをクリックします。URLが[Intelligence] > [Indicators] > [View Full Indicator] に表 示されている必要があります。

| Create Judgement                                            | ×         |
|-------------------------------------------------------------|-----------|
| Create a new Judgement for domain:malicious-fake-domain.com |           |
| Indicators*                                                 |           |
| Threat-Inteliggence-URLs                                    | ĩ         |
| Link Indicators                                             |           |
| Disposition*                                                |           |
| Malicious                                                   | ~         |
| Expiration*                                                 |           |
| 31 🗘 Days                                                   | ~         |
| TLP                                                         |           |
| Amber                                                       | ~         |
| Reason                                                      |           |
|                                                             |           |
|                                                             |           |
|                                                             |           |
|                                                             |           |
|                                                             |           |
| Cancel                                                      | Create    |
|                                                             | During of |

#### Threat-Inteliggence-URLs Edit Indicator

| Description                                      |                                                       |                 |  | ID                                                    | https://private.intel.amp.cisco.co                                 |
|--------------------------------------------------|-------------------------------------------------------|-----------------|--|-------------------------------------------------------|--------------------------------------------------------------------|
| Short Description                                |                                                       |                 |  | Producer<br>Source                                    | Cisco - MSSP - Jobarrie<br>None Included                           |
| Likely Impact<br>None Included                   |                                                       |                 |  | Create Date<br>Last Modified<br>Expires<br>Pervisions | 2023-01-30T22:47:21.076Z<br>2023-01-30T22:47:21.055Z<br>Indefinite |
| Kill Chain Phases<br>None Included<br>Judgements |                                                       |                 |  | Confidence<br>Severity<br>TLP                         | '<br>High<br>Red                                                   |
| Judgement                                        | Туре                                                  | Start/End Times |  |                                                       |                                                                    |
| malicious-fake-domain.com                        | Domain 2023-01-30T23:34:24.5<br>2023-03-02T23:34:24.5 |                 |  |                                                       |                                                                    |
| Sper page Showing 1-1 of 1                       |                                                       |                 |  |                                                       |                                                                    |

Foods

**ステップ5** [Intelligence] > [Feeds] に移動し、[Create Feed URL] をクリックします。 **Title**フィー ルドに入力し、ステップ2で作成した**Indicator**を**選択**します。必ず[Output] ドロップダウンリスト を[observables] のままにして、[Save] をクリックします。

| Threat-Intelligence-TR-URLs                                           |        |      |
|-----------------------------------------------------------------------|--------|------|
| Indicator* 0                                                          |        |      |
| Threat-Inteliggence-URLs - Indicator containing URLs we wish to block |        | ~    |
| Output 🕕                                                              |        |      |
| Observables                                                           |        | ~    |
| Expiration* 🕕                                                         |        |      |
| January 30, 2023                                                      |        |      |
| V Forever                                                             |        |      |
| Anyone with the URL will be able to view this feed.                   |        |      |
|                                                                       | Cancel | Save |

**ステップ6** [Intelligence] > [Feeds] でフィードが作成されたことを確認し、をクリックしてフィードの詳細を展開します。URLをクリックすると、フィードに予期されるURLが表示されます。

| SecureX   Threat Res | sponse Inves             | stigate Snapshots Incidents Intelligence             |                                                                                          |  |  |  |  |  |  |  |  |  |  |
|----------------------|--------------------------|------------------------------------------------------|------------------------------------------------------------------------------------------|--|--|--|--|--|--|--|--|--|--|
| Intelligence / Feeds | _                        |                                                      |                                                                                          |  |  |  |  |  |  |  |  |  |  |
| Judgements           | Feeds                    |                                                      |                                                                                          |  |  |  |  |  |  |  |  |  |  |
| Indicators           | These feeds v            | were created or saved from private sources. Anyo     | one with the URL can view the feed.                                                      |  |  |  |  |  |  |  |  |  |  |
| Sightings            | Create Feed              | Create Feed URL                                      |                                                                                          |  |  |  |  |  |  |  |  |  |  |
| Feeds                | Search                   | ×                                                    |                                                                                          |  |  |  |  |  |  |  |  |  |  |
|                      | Feed                     |                                                      | Created +                                                                                |  |  |  |  |  |  |  |  |  |  |
|                      | Threat-Int<br>Observable | telligence-TR-URLs                                   | 2023-01-31T00:33:26.288Z<br>Admin El mero mero 2                                         |  |  |  |  |  |  |  |  |  |  |
|                      | Title:<br>Output:        | Threat-Intelligence-TR-URLs<br>Observables           |                                                                                          |  |  |  |  |  |  |  |  |  |  |
|                      | Created:<br>Creator:     | 2023-01-31T00:33:26.288Z<br>Admin El mero mero 2     |                                                                                          |  |  |  |  |  |  |  |  |  |  |
|                      | Expiration:              | Indefinite                                           |                                                                                          |  |  |  |  |  |  |  |  |  |  |
|                      | URL:                     | https://private.intel.amp.cisco.com:443/ctia/feed/fe | eed-166dd95a-815a-4a0e-9b38-1c1a89145479/view.txt?s=c8bee89a-7e12-4d8b-a3d7-751014cedc20 |  |  |  |  |  |  |  |  |  |  |
|                      | Show JSO                 | N                                                    |                                                                                          |  |  |  |  |  |  |  |  |  |  |

## Threat Response Feedを使用するためのFMC Threat Intelligence Directorの設定

**ステップ1** FMCダッシュボードにログインし、[Integration] > [Intelligence] > [Sources] に移動し ます。 **プラス**ため息をクリックして、新しい送信元を追加します。 ステップ2次の設定で新しいソースを作成します。

- [Delivery] > [Select URL]
- Type > Select Flat File
- •[コンテンツ] > [URLの選択]
- [Url] > [Create SecureX Threat Response Feed]セクションのURLを貼り付けます。ステップ 5.
- [Name] > [Choose any name you see fit]
- •アクション>ブロックの選択
- [Update Every] > [Select 30 min](脅威インテリジェンスフィードのクイックアップデート用)

[Save] をクリックします。

**ステップ3:[**Indicators and Observables(インジケータとオブザーブ)]で、ドメインがリストされ ていることを確認します。

| Firew<br>Integrat   | all Management Center                                             | Overview | Analysis | Policies | Devices  | Objects           | Integration | Deploy Q 💕 🔅 🕢 admin |         |           |         | n • alta          |        |            |           |
|---------------------|-------------------------------------------------------------------|----------|----------|----------|----------|-------------------|-------------|----------------------|---------|-----------|---------|-------------------|--------|------------|-----------|
| Sources Inc         | ficators Observables                                              |          |          |          |          |                   |             |                      |         |           |         |                   |        |            |           |
| × Last Updated 1 we | ≪ ∨ Q                                                             |          |          |          |          |                   |             |                      |         |           |         |                   | (      | C 1 Indica | tor       |
| Type                | ¢ Name                                                            |          |          |          | ¢ Source | •                 |             | Inc                  | cidents | Action    | Publish | ▼ Last Updated    |        | Stat       | us        |
| URL                 | malicious-fake-domain.com/<br>Indicator Imported From a Flat File |          |          |          | Threat-R | esponse-Intellige | nce         | 0                    | 4       | 😣 Block 🕶 |         | Jan 31, 2023 2:10 | AM EST | 0          | Completed |
|                     |                                                                   |          |          |          |          |                   |             |                      |         |           |         |                   |        |            |           |

**ステップ4** Threat Intelligence Directorがアクティブで、要素を最新の状態に保っていることを確認します(FTDsデバイス)。[Integrations] > [Intelligence] > [Elements] に移動します。

| Analysis | Policies          | Devices                 | Objects           | Integration                                                      |  |
|----------|-------------------|-------------------------|-------------------|------------------------------------------------------------------|--|
|          | TID Detection     | is currently publishing | g TID observables | to elements. Click <b>Pause</b> to stop publishing and purge TID |  |
|          | observables Pause | s stored on your eleme  | ents.             |                                                                  |  |
|          |                   |                         |                   |                                                                  |  |

## 確認

設定が完了すると、エンドポイントはOutsideゾーンでホストされているhttps://malicious-fakedomain[.]com URLへの接続を試みますが、接続は期待どおりに失敗します。

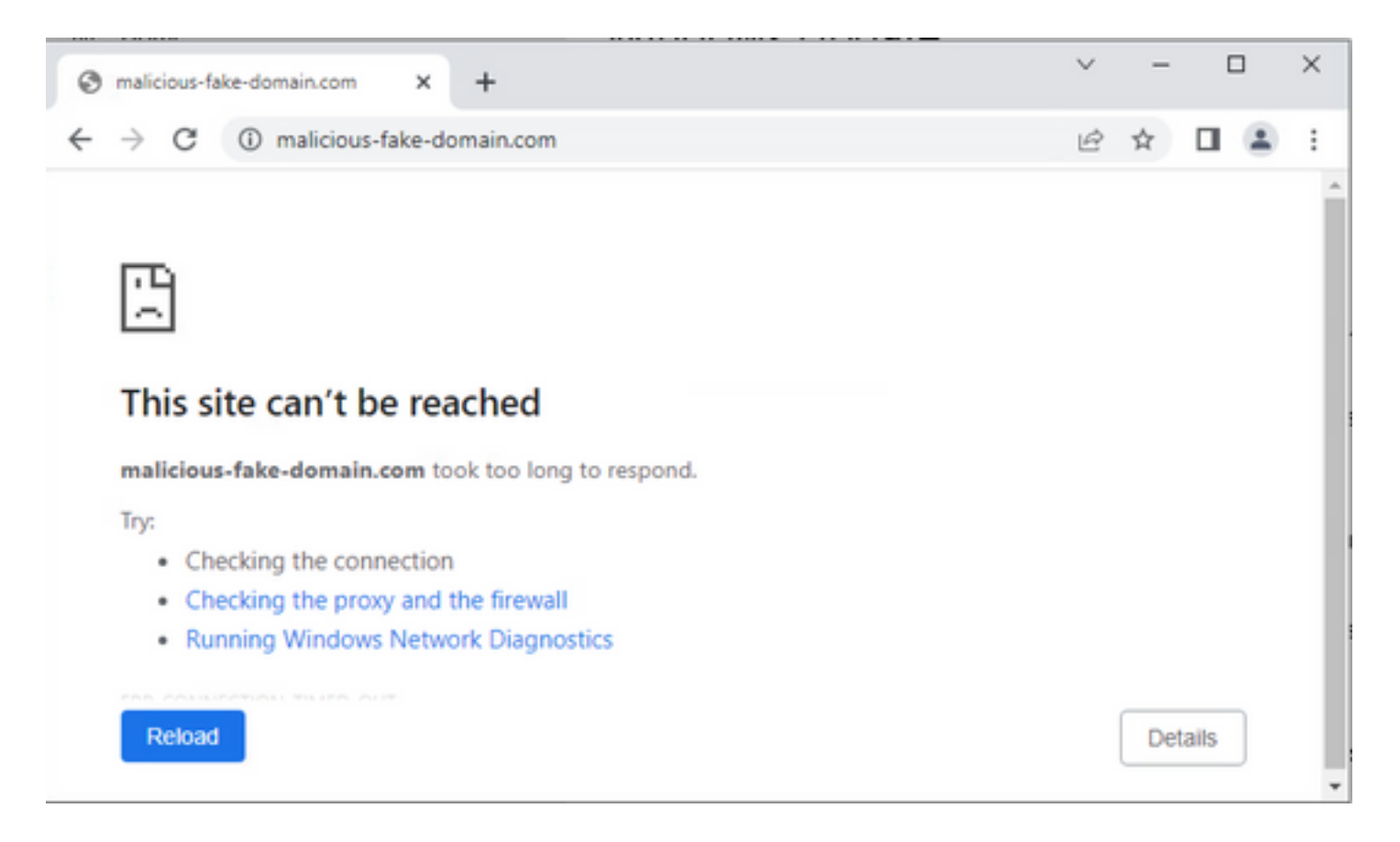

接続障害の原因が脅威インテリジェンスフィードであるかどうかを確認するには、[統合 (Integrations)] > [インテリジェンス(Intelligence)] > [インシデント(Incidents)]に移動します。ブロ ックされたイベントは、このページに表示する必要があります。

| Firewall Integration / | Management Center<br>Intelligence / Incidents | Overview | Analysis | Policies | Devices | Objects         | Integration |      | Deploy Q | ¢ 😵          | 🕜 admin      | t ¥ dia<br>Gis |
|------------------------|-----------------------------------------------|----------|----------|----------|---------|-----------------|-------------|------|----------|--------------|--------------|----------------|
| × Last Updated 6 hours | ~ Q                                           |          |          |          |         |                 |             |      |          |              | C 4 Incident | its            |
| ▼ Last Updated         | Incident ID                                   |          |          |          |         | Indicator Na    | me          | Туре |          | Action Taken | ¢ Sta        | tus            |
| 6 seconds ago          | O URL-20230131-4                              |          |          |          |         | malicious-fake- | domain.com/ | URL  |          | Blocked      | New          |                |
| 6 seconds ago          | Q URL-20230131-3                              |          |          |          |         | malicious-fake- | domain.com/ | URL  |          | Blocked      | New          |                |
| 6 seconds ago          | O URL-20230131-1                              |          |          |          |         | malicious-fake- | domain.com/ | URL  | 1        | 8 Blocked    | New          |                |
| 6 seconds ago          | O URL-20230131-2                              |          |          |          |         | malicious-fake- | domain.com/ | URL  |          | Blocked      | New          |                |

# これらのブロックイベントは、[Analysis] > [Connections] > [Security-Related Events]で確認できます。

| Ę  | Fi<br>An                                                                                                    | rewall Managem<br>alysis / Connections / S | ent Center<br>ecurity-Related Events | 0      | verview    | Analysis     | Policies             | s Devices       | Objects              | Integration                          |                             |                            |                            |                                 | Deploy                  | २ 💕 🔅      | 0    | admin 🔻       | alta<br>Cist |
|----|----------------------------------------------------------------------------------------------------|--------------------------------------------|--------------------------------------|--------|------------|--------------|----------------------|-----------------|----------------------|--------------------------------------|-----------------------------|----------------------------|----------------------------|---------------------------------|-------------------------|------------|------|---------------|--------------|
| Se | Bookmark This Page   Reporting   Dashboard   View Bookmark Security-Related Connection Events (webt workfree)                              |                                            |                                      |        |            |              |                      |                 |                      |                                      |                             |                            |                            |                                 |                         |            |      |               |              |
| N  | II 2023-01-31 08:30:18 - 2023-01-                                                                                                    |                                            |                                      |        |            |              |                      | -01-            |                      |                                      |                             |                            |                            |                                 |                         |            |      |               |              |
| S  | No Search Constraints (Lair Search) Security-Related Connections with Application Details Table View of Security-Related Connection Events |                                            |                                      |        |            |              |                      |                 |                      |                                      |                             |                            |                            |                                 |                         |            |      |               |              |
| J  | ump to                                                                                                    |                                            |                                      | -      |            |              |                      |                 |                      |                                      |                             |                            |                            |                                 |                         |            |      |               |              |
|    |                                                                                                    | ↓ First Packet                             | Last Packet                          | Action | Reason     | Initiator IP | Initiator<br>Country | Responder IP    | Responder<br>Country | Security<br>Intelligence<br>Category | Ingress<br>Security<br>Zone | Egress<br>Security<br>Zone | Source Port<br>/ ICMP Type | Destination Port<br>/ ICMP Code | Application<br>Protocol | Client     | Wet  | b<br>dication | URL          |
|    |                                                                                                    | 2023-01-31 09:24:03                        | 2023-01-31 09:24:03                  | Block  | URL Block  | 0 10.5.5.5   |                      | 0.31.124.250    |                      | TID URL Block                        | Inside                      | Outside                    | 31604 / tcp                | 443 (https) / tcp               | HTTPS                   | SSL clie   | int  |               | https        |
|    |                                                                                                    | 2023-01-31 09:24:03                        | 2023-01-31 09:24:03                  | Block  | URL Block  | 0 10.5.5.5   |                      | 0 10.31.124.250 |                      | TID URL Block                        | Inside                      | Outside                    | 24438 / tcp                | 443 (https) / tcp               | HTTPS                   | SSL clie   | nt   |               | https        |
|    |                                                                                                    | 2023-01-31 09:24:03                        | 2023-01-31 09:24:03                  | Block  | URL Block  | 0 10.5.5.5   |                      | 0.31.124.250    |                      | TID URL Block                        | Inside                      | Outside                    | 59088 / tcp                | 443 (https) / tcp               | HTTPS                   | SSL clie   | nt   |               | https        |
| *  |                                                                                                    | 2023-01-31 09:24:02                        | 2023-01-31 09:24:03                  | Block  | URL Block  | 0.5.5.5      |                      | 0.31.124.250    |                      | TID URL Block                        | Inside                      | Outside                    | 59087 / tcp                | 443 (https) / tcp               | HTTPS                   | 🗆 SSL clie | nt   |               | https        |
|    |                                                                                                    | 2023-01-31 09:18:33                        | 2023-01-31 09:18:33                  | Block  | URL Block  | 0 10.5.5.5   |                      | 0.31.124.250    |                      | TID URL Block                        | Inside                      | Outside                    | 58956 / tcp                | 443 (https) / tcp               | HTTPS                   | SSL clie   | int  |               | https:       |
|    |                                                                                                    | 2023-01-31 00-18-33                        | 2023-01-31 00-18-33                  | Black  | LIDI Block | 10555        |                      | 10 31 124 250   |                      | TID LIDI Rivek                       | Insida                      | Outsida                    | 23474 / Ico                | AA3 (https) / top               | IT HTTPS                | E SSI dia  | est. |               | https        |

FTD LINAキャプチャを使用すると、複数のチェックでエンドポイントから悪意のあるURLへのト ラフィックを確認できます。Snortエンジンのフェーズ6チェックでは、高度なトラフィック検出 にSnortエンジンが使用されるため、ドロップ結果が返されることに注意してください。Snortエ ンジンでは、接続の性質を分析および理解して検出を正しくトリガーするために、最初のパケッ トの組み合わせを許可する必要があることに注意してください。FTD LINAキャプチャの詳細に ついては、「関連情報」セクションを参照してください。

7: 18:28:46.965449 0050.56b3.fd77 0050.56b3.de22 0x0800 Length: 571 10.5.5.5.63666 > 10.31.124.250.443: P [tcp sum ok] 2993282128:2993282645(517) ack 2622728404 win 1024 (DF) (ttl 128, id 2336) Phase: 1 Type: CAPTURE Subtype: Result: ALLOW Elapsed time: 1926 ns Config: Additional Information: Forward Flow based lookup yields rule: in id=0x14745cf3b800, priority=13, domain=capture, deny=false hits=553, user\_data=0x14745cf4b800, cs\_id=0x0, l3\_type=0x0 src mac=0000.0000.0000, mask=0000.0000.0000 dst mac=0000.0000.0000, mask=0000.0000.0000 input\_ifc=Inside, output\_ifc=any Phase: 2 Type: ACCESS-LIST Subtype: Result: ALLOW Elapsed time: 1926 ns Config: Implicit Rule Additional Information: Forward Flow based lookup yields rule: in id=0x14745c5c5c80, priority=1, domain=permit, deny=false hits=7098895, user\_data=0x0, cs\_id=0x0, 13\_type=0x8 src mac=0000.0000.0000, mask=0000.0000.0000 dst mac=0000.0000.0000, mask=0100.0000.0000 input\_ifc=Inside, output\_ifc=any Phase: 3 Type: FLOW-LOOKUP Subtype: Result: ALLOW Elapsed time: 3852 ns Config: Additional Information: Found flow with id 67047, using existing flow Module information for forward flow ... snp\_fp\_inspect\_ip\_options snp\_fp\_tcp\_normalizer snp\_fp\_tcp\_proxy snp\_fp\_snort snp\_fp\_tcp\_proxy snp\_fp\_translate snp\_fp\_tcp\_normalizer snp\_fp\_adjacency snp\_fp\_fragment snp\_ifc\_stat Module information for reverse flow ...

snp\_fp\_inspect\_ip\_options

snp\_fp\_tcp\_normalizer snp\_fp\_translate snp\_fp\_tcp\_proxy snp\_fp\_snort snp\_fp\_tcp\_proxy snp\_fp\_tcp\_normalizer snp\_fp\_adjacency snp\_fp\_fragment snp\_ifc\_stat Phase: 4 Type: EXTERNAL-INSPECT Subtype: Result: ALLOW Elapsed time: 31244 ns Config: Additional Information: Application: 'SNORT Inspect' Phase: 5 Type: SNORT Subtype: appid Result: ALLOW Elapsed time: 655704 ns Config: Additional Information: service: HTTPS(1122), client: SSL client(1296), payload: (0), misc: (0)

Phase: 6 Type: SNORT Subtype: SI-URL Result: DROP Elapsed time: 119238 ns Config: URL list id 1074790412 Additional Information: Matched url malicious-fake-domain.com, action Block

Result: input-interface: Inside(vrfid:0) input-status: up input-line-status: up Action: drop Time Taken: 813890 ns Drop-reason: (si) Blocked or blacklisted by the SI preprocessor, Drop-location: frame 0x000056171ff3c0b0 flow (NA)/NA

## トラブルシュート

• Threat Responseが正しい情報でフィードを最新の状態に保つことを確認するには、ブラウザ でフィードURLに移動し、共有されている監視可能な項目を確認します。

| $\leftarrow \  \  \rightarrow \  \  \mathbf{G}$ | A https://private.intel.amp.cisco.com/ctia/feed/feed-166dd95a-815a-4a0e-9b38-1c1a89145479/view.txt?s=c8bee89a-7e12-4d8b-a3d7-75101 |
|-------------------------------------------------|----------------------------------------------------------------------------------------------------|
| JSON Raw Data Headers                           |                                                                                                    |
| Save Copy Collapse All Expand All               | 7 Filter JSON                                                                                                    |
| "malicious-fake-domain.com"                     |                                                                                                    |
|                                                 |                                                                                                    |

• FMC Threat Intelligence Directorのトラブルシューティングについては、「関連情報」のリン クを参照してください。

## 関連情報

- <u>Cisco Threat Intelligence Directorの設定とトラブルシューティング</u>
- FMC 7.3でのSecure Firewall Threat Intelligence Directorの設定
- <u>Firepower Threat Defense(FTD)のキャプチャとPacket Tracerの使用</u>

翻訳について

シスコは世界中のユーザにそれぞれの言語でサポート コンテンツを提供するために、機械と人に よる翻訳を組み合わせて、本ドキュメントを翻訳しています。ただし、最高度の機械翻訳であっ ても、専門家による翻訳のような正確性は確保されません。シスコは、これら翻訳の正確性につ いて法的責任を負いません。原典である英語版(リンクからアクセス可能)もあわせて参照する ことを推奨します。